## ПРИОБРЕТАЕМ ЭЛЕКТРОННЫЙ БИЛЕТ В ТЕАТР МУЗЫКАЛЬНОЙ КОМЕДИИ

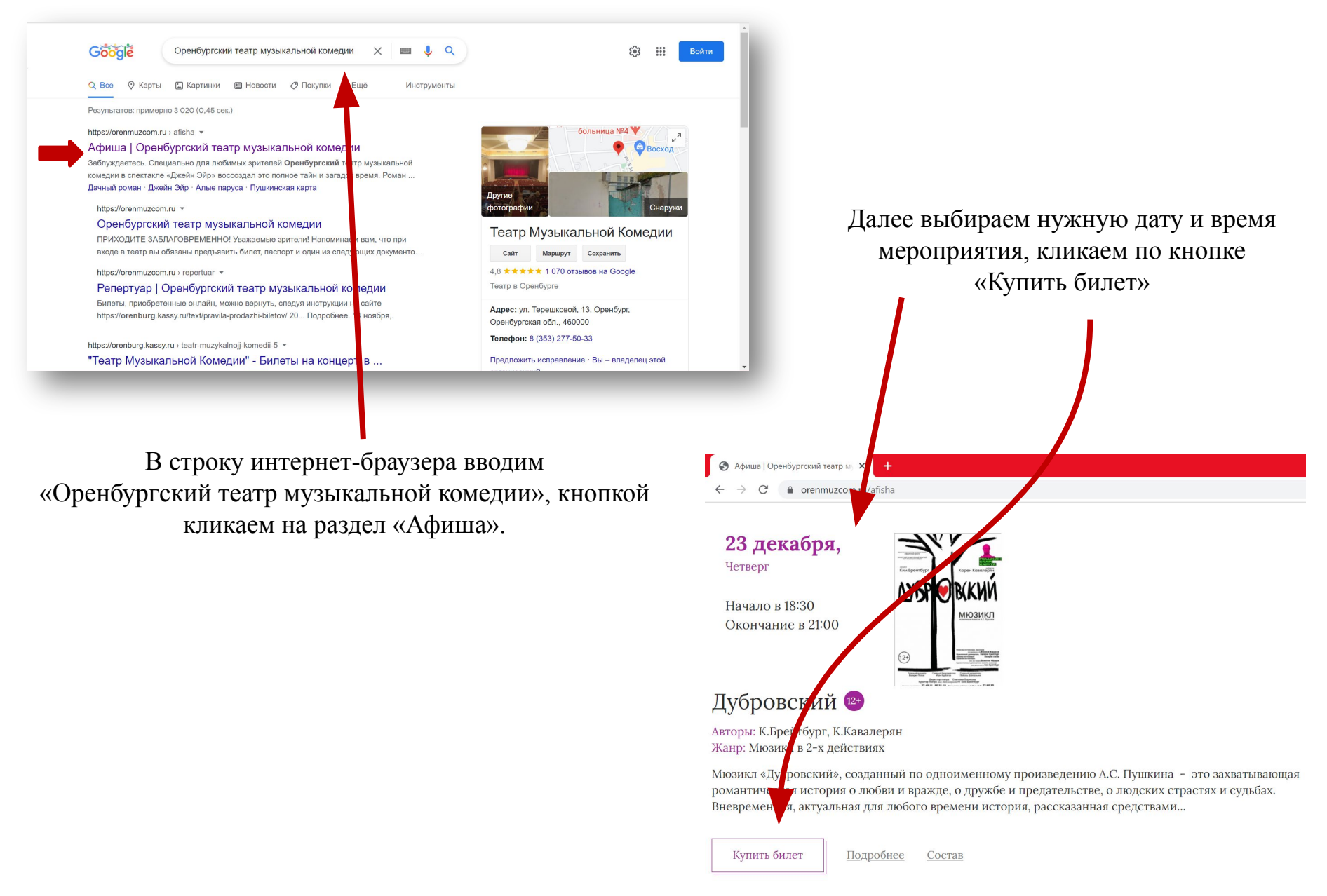

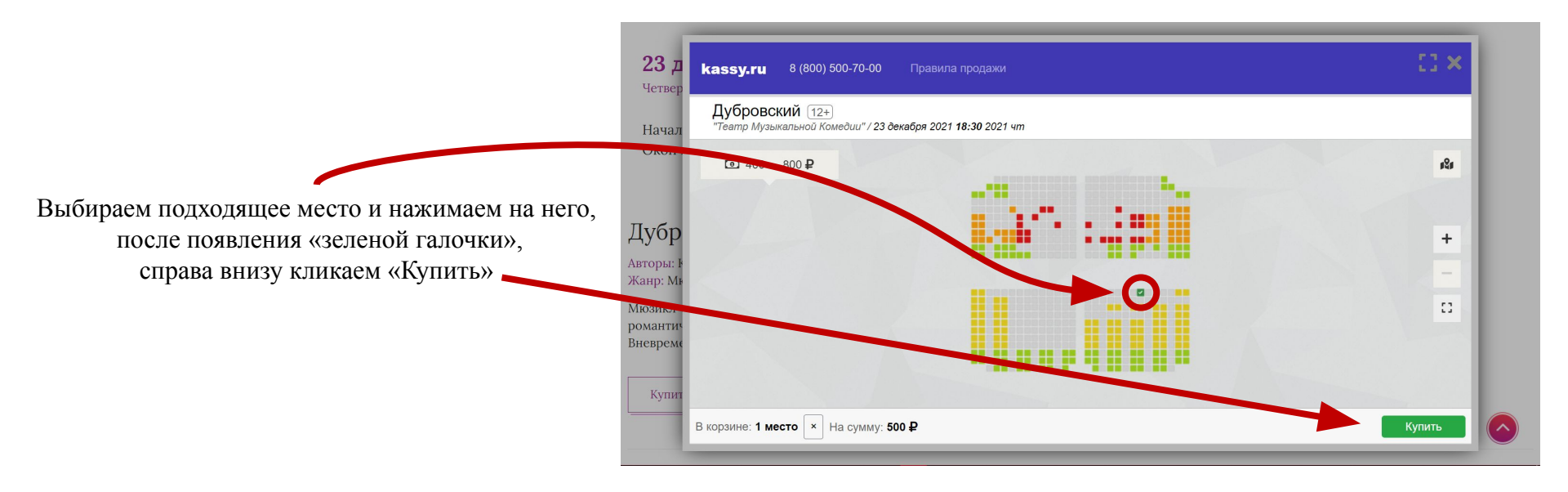

|                                | kassy.ru 8 (800) 500-70-00 ⊓                                          | равила продажи                                                                |                        | :: × |
|--------------------------------|-----------------------------------------------------------------------|-------------------------------------------------------------------------------|------------------------|------|
|                                | < Дубровский 12+<br>"Театр Музыкальной Комедии" / 23 декабря 18:30 чт |                                                                               |                        |      |
|                                | 1. Амфитеатр, Ряд 1 Место 22                                          |                                                                               | 500,00 ₽               |      |
| Далее заполняем ВСЕ поля ввода | Промокод                                                              |                                                                               | Итого: <b>500,00</b> ₽ |      |
|                                |                                                                       |                                                                               | Применить              |      |
|                                |                                                                       |                                                                               |                        |      |
|                                | ФИО зрителя                                                           | Де Форест Александр Сергеевич                                                 |                        |      |
|                                |                                                                       | Укажите ФИО предъявителя билетов                                              |                        |      |
|                                | Телефон                                                               | +7 (912) 066-27-64                                                            |                        |      |
|                                |                                                                       | Используется для SMS-информирования и связи с Вами в рамках созданного заказа |                        |      |
|                                | Email                                                                 | sasharekords@mail.ru                                                          |                        |      |
|                                |                                                                       | Укажите Ваш Email                                                             |                        |      |

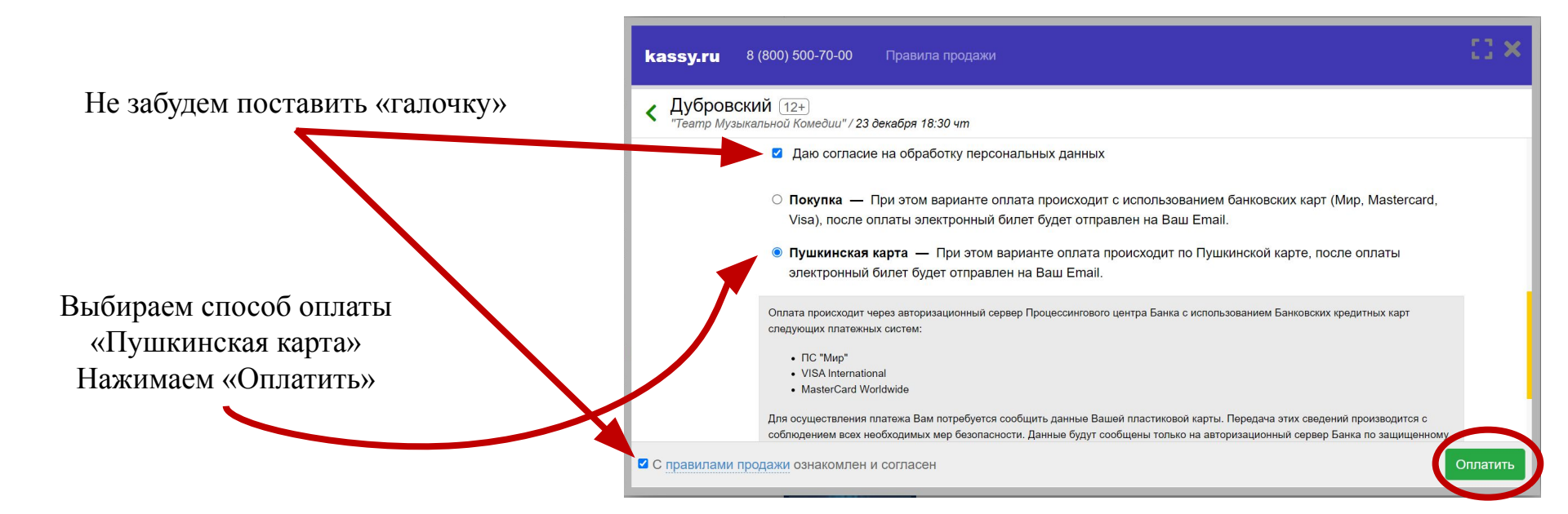

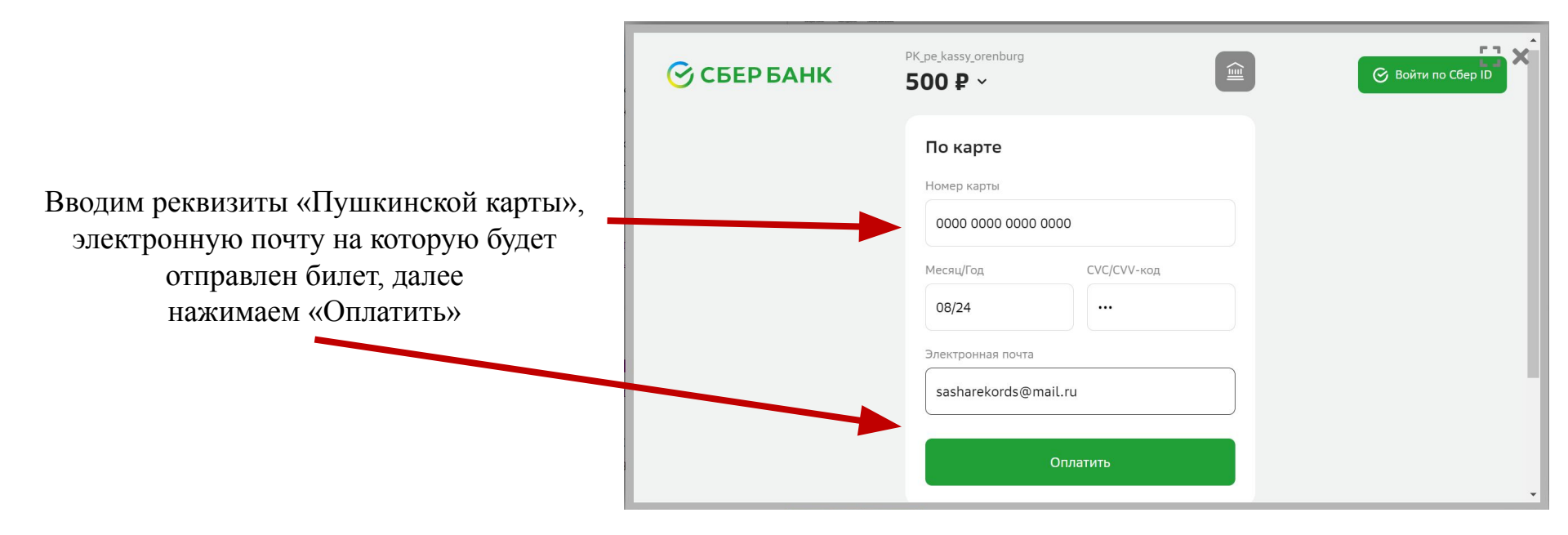